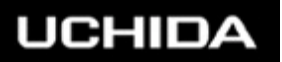

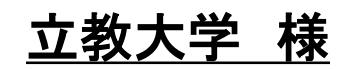

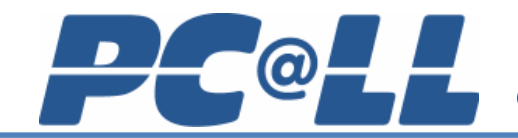

Computer Assisted Language Learning

# 授業支援システム 利用マニュアル

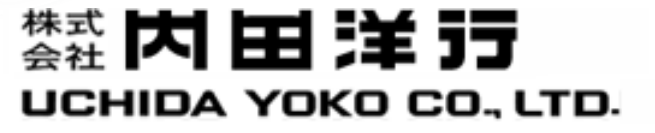

## コンソール選択画面

# コンソールPCから 任意のシステムを選択します。

# 以下の2システムからご選択頂ける形となりました。

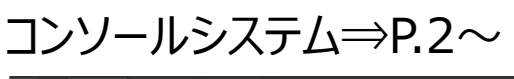

|     | 8                   | ■■ ボタン配列 ▼ | € <i>二</i> ∦ | IIIIIII ▼  |            |           |                        |                                                | 23.00 | 94-78R            |
|-----|---------------------|------------|--------------|------------|------------|-----------|------------------------|------------------------------------------------|-------|-------------------|
| ÷   | un 1.7-             |            |              |            |            |           |                        |                                                |       |                   |
|     | 1                   |            |              |            |            |           |                        |                                                |       |                   |
| . Г | 3                   |            | Ewarth-48    | Eveno-68   | 2MP0-08    | 2083-08   | 20413-68 [20413-48     |                                                |       |                   |
| Lŀ  | 43.                 |            | 1254033-97   | 1214113-67 | 24470-07   | 25483-C7  | 120413-87 120413-A7    |                                                |       |                   |
|     |                     |            | ETMID-FG     | 23403-00   | 254810-06  | 12.4FD-C4 | 27.MIT2-00 27.MIT2-A0  |                                                |       |                   |
| H   | C                   |            | g1403-F5     | gmm)-65    | (2MR3-05   | (24873-C5 | 121MT3-65 121MT3-M5    |                                                |       |                   |
| ŀŀ  | 817                 |            | 25403-74     | 121403-24  | 224473-04  | 121473-04 | 121A013-154 125A013-A4 |                                                |       |                   |
|     | 00<br>880           |            | ETWID-FD     | 23403-62   | IZ4893-00  | 234873-03 | 121.013-60 E21.013-A0  |                                                |       |                   |
| ŀ   |                     |            | E74813-F2    | IZMIT3-62  | 124403-02  | 124473-02 | 12xxx13-62 12xxx13-42  |                                                |       |                   |
| ŀ   | <b>0</b><br>,       |            | ETHID-FI     | IZAHID-E1  | 1214/10-04 | 20483-01  | EXAMPS-OF EXAMPS-AT    |                                                |       |                   |
| L   | <b>≜</b> ⇔<br>€7488 |            |              |            |            |           |                        |                                                |       |                   |
|     | <b>**</b> **        |            |              |            |            |           |                        |                                                |       |                   |
|     |                     | *          |              |            |            |           |                        | $\begin{array}{c} \leftarrow \\ n \end{array}$ |       | <b>)</b><br>797-1 |

ボタン操作ワンタッチで操作できることが特徴の 従来型コンソール

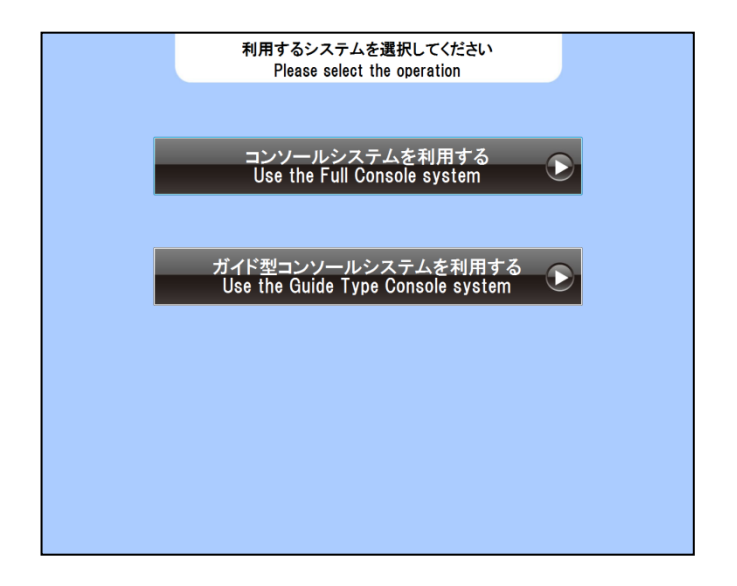

### ガイド型コンソールシステム⇒P.10~

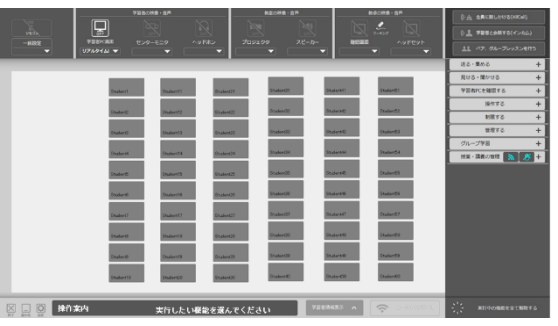

初めてご利用される先生もわかりやすいガイド 機能付のコンソール

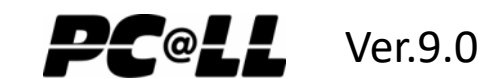

# コンソールシステム

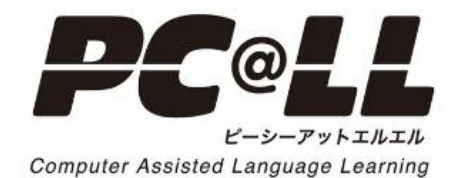

2

### 授業支援コンソール画面構成

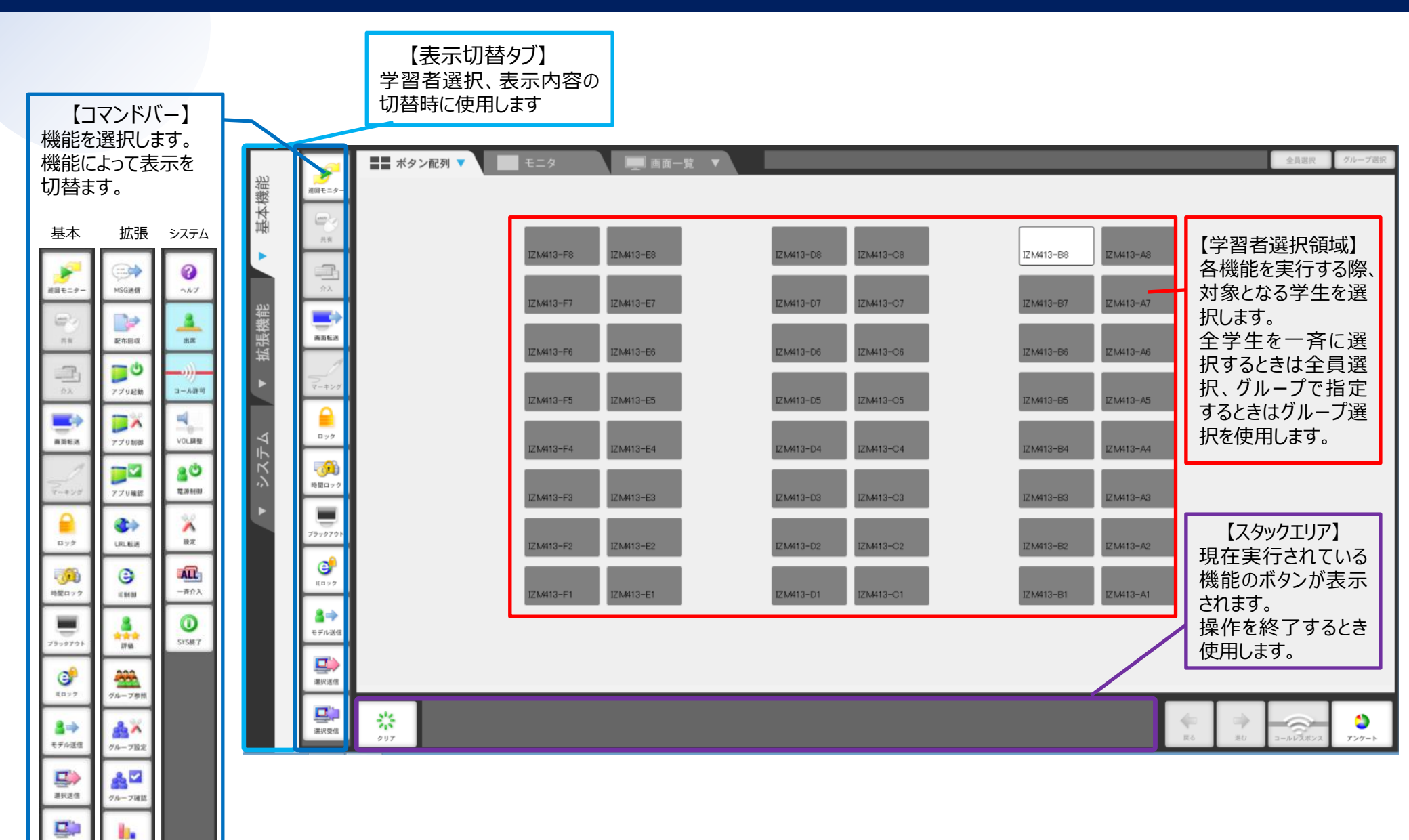

All Rights Copyright Reserved (C) UCHIDA YOKO Co., LTD

课织受信

77515

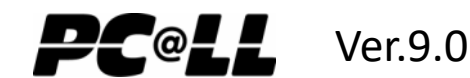

# コマンドバー機能:基本機能

| 機能               | 操作                                                                                                    | 終了方法                                                |
|------------------|----------------------------------------------------------------------------------------------------|-----------------------------------------------------|
| 学習者の画面を順番に<br>見る | <ul> <li>①【基本機能】の<br/>[巡回モニター]ボタ<br/>ンをクリックします</li> <li>②学習者を選択します</li> <li>③モニタに学習者の画面が表示されます。</li> <li>③モニタに学習者の画面が表示されます。</li> <li>③モニタに学習者の画面が表示されます。</li> <li>③モニタに学習者の画面が表示されます。</li> </ul> | スタックエリアの<br>[クリア]ボタン または<br>[巡回モニター]ボタン             |
| 学習者を一覧表示する       | <ul> <li>①【表示切替】の[画面一覧]</li> <li>② 一覧が表示されます</li> <li>ダブをクリックします</li> <li>● ● ● ● ● ● ● ● ● ● ● ● ● ● ● ● ● ● ●</li></ul>                                                                         | [ボタン配列]タブをクリック                                      |
| 学習者を教師から操作<br>する | <ul> <li>①任意の学習者をモニタし、【基本機能】<br/>の[共有]または[介入]ボタンをクリックします</li> <li>② 教師PCのマウスで学習者の<br/>キーボード・マウスを操作します</li> <li>文師PC</li> </ul>                                                                    | 教師PCのキーボードで<br>CTRLキーとALTキーを<br>同時に押す<br>CTRL + ALT |

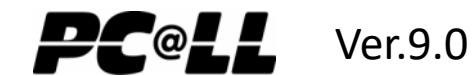

| 機能                                       | 操作                                                                                                    | 終了方法                                     |
|------------------------------------------|----------------------------------------------------------------------------------------------------|------------------------------------------|
| 学習者の画面に教師PC<br>画面を送信する                   | <ul> <li>①【基本機能】の<br/>[画面転送]ボタン<br/>をクリックします</li> <li>②パネルから教師PC<br/>または静止画を選択します</li> <li>③学習者を選択します</li> <li>③学習者を選択します</li> <li>①「レーブ選択」</li> <li>○<br/>「ジェョ」</li> <li>○</li> <li>○&lt;</li></ul> | スタックエリアの<br>[クリア]ボタン または<br>[画面転送]ボタン    |
| 学習者PCのキーボード・<br>マウスを使用不可にする              | ①【基本機能】の[ロック]<br>ボタンをクリックします       ②学習者を選択します       ③表示されていたまま、学習者の<br>キーボード・マウスがロックされます         ●<br>ヴルーブ選択<br>学習者10       ●<br>学習者10                                                                                                    | スタックエリアの<br>[クリア]ボタン または<br>[ロック]ボタン     |
| 学習者PCをブラック画面<br>にし、キーボード・マウス<br>を使用不可にする | <ul> <li>①【基本機能】の[ブラッ<br/>クアウト]ボタンをクリック<br/>します</li> <li>② 学習者を選択します</li> <li>③学習者の画面が黒くなりキー<br/>ボード・マウスがロックされます</li> <li>① 学習者を選択します</li> <li>③ 学習者の画面が黒くなりキー<br/>ボード・マウスがロックされます</li> </ul>                                                                                                    | スタックエリアの<br>[クリア]ボタン または<br>[ブラックアウト]ボタン |

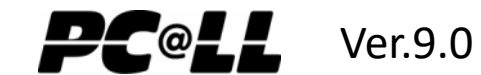

| 機能                                      | 操作                                                                                                    | 終了方法                                   |
|-----------------------------------------|----------------------------------------------------------------------------------------------------|----------------------------------------|
| 学習者PCの<br>InternetExplorerの起動<br>を禁止にする | <ul> <li>①【基本機能】の[IEロック]<br/>ボタンをクリックします</li> <li>② 学習者PCでIEが起動できなくなります</li> <li>学習者PC</li> <li>デジア・ションを準備した。</li> <li>ジジアリックします</li> <li>ジジアリックします</li> <li>ジジンをつり、</li> <li>ジジンをクリックします</li> <li>ジジンをクリックします</li> <li>ジジンをクリックします</li> <li>ジンをクリックします</li> <li>ジンをのます</li> <li>ジンをのます</li> <li>ジンを</li></ul> | スタックエリアの<br>[IEロック]ボタン                 |
| 学習者の画面を他の学<br>習者に送信する                   | <ul> <li>① [モデル送信]ボ</li> <li>② 送信元になる任意</li> <li>③ 選んだ学習者画面が全員</li> <li>の学習者ボタンを選</li> <li>に送信されます</li> <li>取します</li> <li>デョ者10</li> </ul>                                                                                                    | スタックエリアの<br>[クリア]ボタン または<br>[モデル送信]ボタン |
| アンケートをとる                                | <ul> <li>① [アンケート]ボタンをクリックします</li> <li>②表示されたアンケート画面に問 ③学習者が回答後、締切ボタンをクリックします</li> <li>③デアオート</li> <li>●</li> <li>②表示されたアンケート画面に問 ③学習者が回答後、締切ボタンをクリックします</li> </ul>                                                                                                    |                                        |

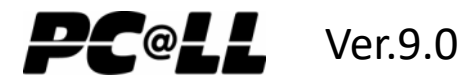

## コマンドバー機能:拡張機能

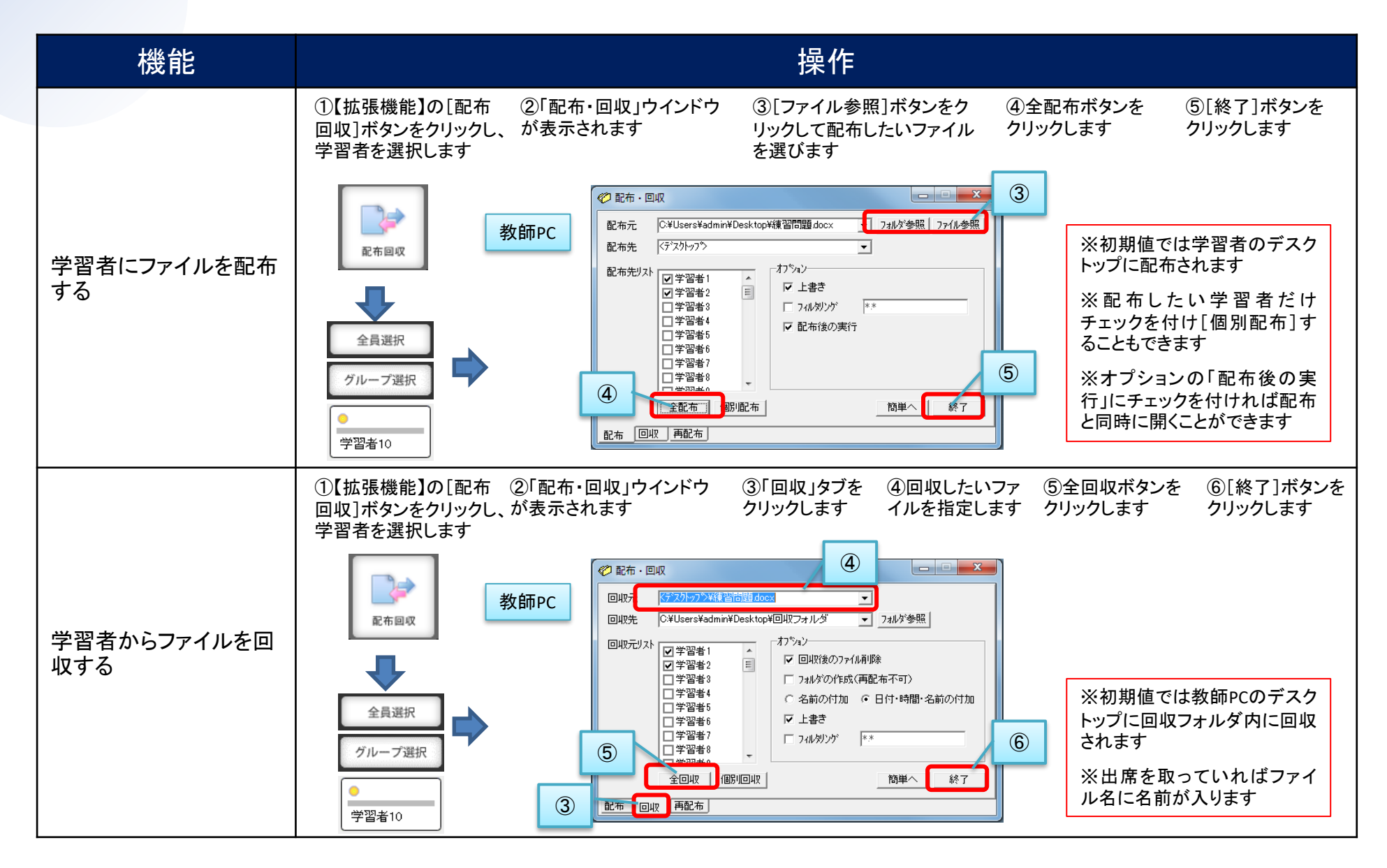

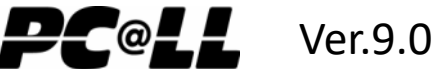

# コマンドバー機能:拡張機能

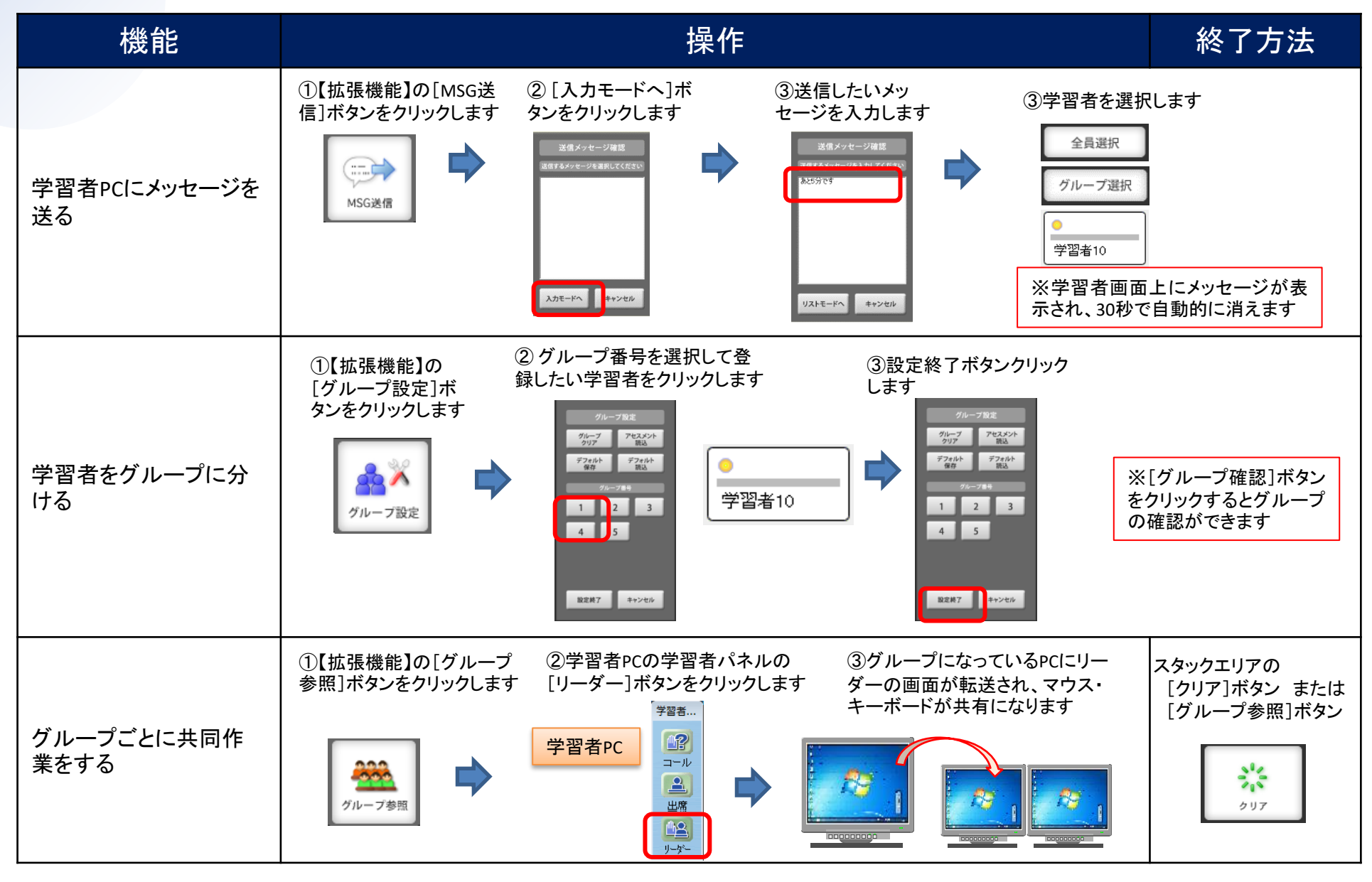

All Rights Copyright Reserved (C) UCHIDA YOKO Co., LTD

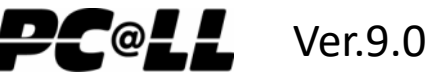

# コマンドバー機能:システム

| 機能                      | 操作                                                                                                    |  |  |  |  |  |  |  |  |
|-------------------------|----------------------------------------------------------------------------------------------------|--|--|--|--|--|--|--|--|
| 出席履歴を確認する               | <ul> <li>①[システム]の[出席]ボ</li> <li>②[参照]ボタンをクリックします</li> <li>③[参照]ボタンをクリックします</li> <li>○[参照]ボタンをクリックします</li> <li>○[参][参][参][参][参][参][参][参][参][参][参][参][参][</li></ul>                                                                                                    |  |  |  |  |  |  |  |  |
| 学習者PCの電源ON・<br>OFFを操作する | <ul> <li>①【システム】の[電源制御]<br/>ボタンをクリックします</li> <li>②学習者PCに行いたい操作ボタンをクリックします</li> <li>③学習者を選択します</li> <li>▲</li> <li>▲</li> <li>▲</li> <li>●</li> <li>●</li></ul> |  |  |  |  |  |  |  |  |
| コンソールを終了する              | ①【システム】の[SYS終了]<br>ボタンをクリックします                                                                                                    |  |  |  |  |  |  |  |  |

All Rights Copyright Reserved (C) UCHIDA YOKO Co., LTD

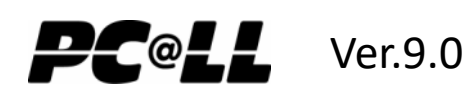

# ガイド型コンソールシステム

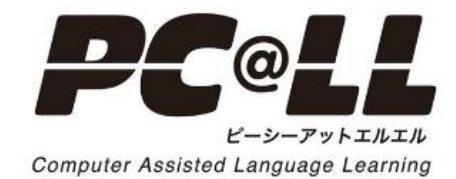

10

コンソール画面構成

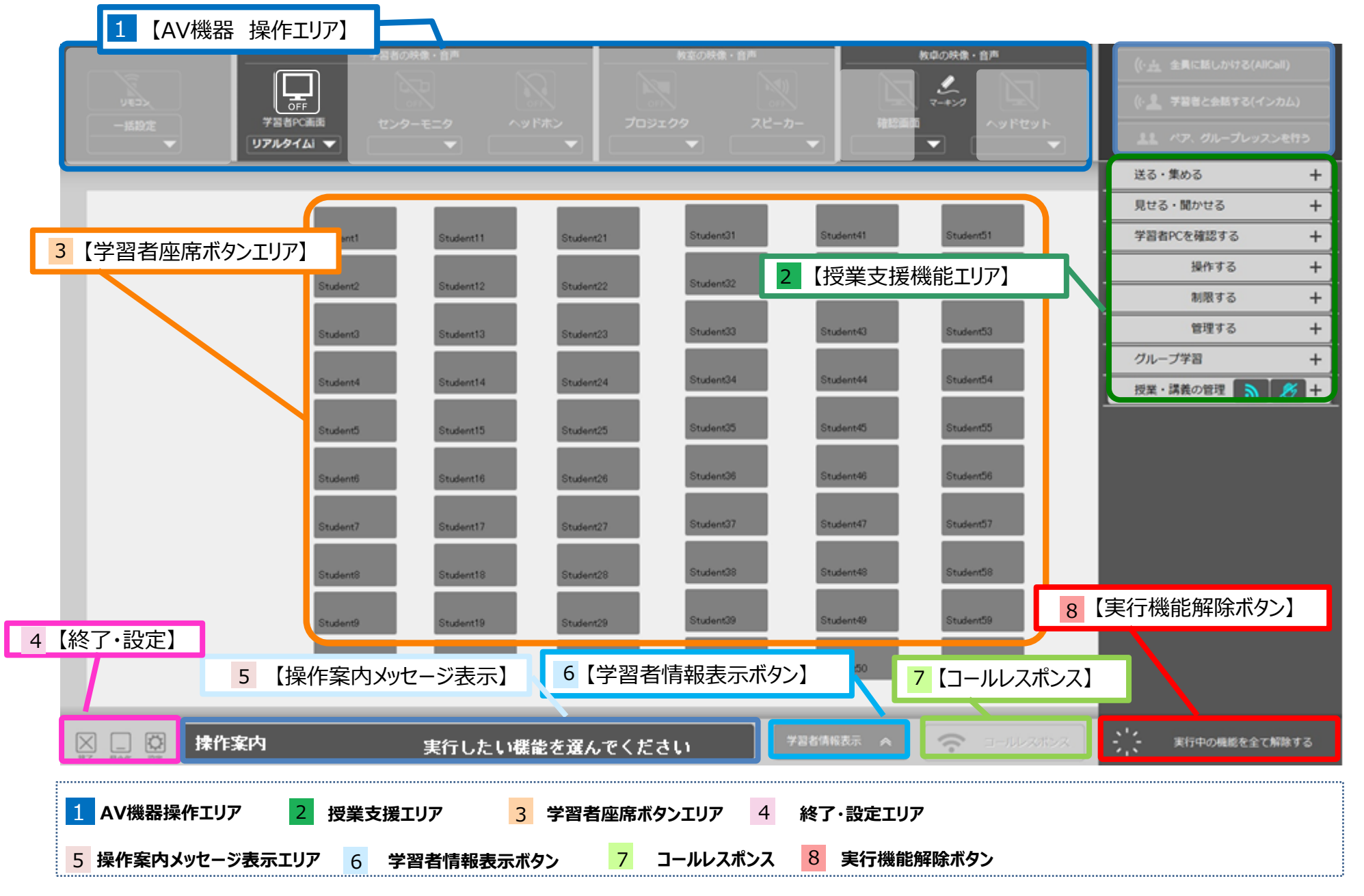

11

### コンソール機能機能リスト ①

#### 【コンソール全体図】

|         |            |                                                                  |                        |                        |                           |                        |                        |                                                                                             |          |                                                                                                    | •                                                                 |
|---------|------------|------------------------------------------------------------------|------------------------|------------------------|---------------------------|------------------------|------------------------|---------------------------------------------------------------------------------------------|----------|----------------------------------------------------------------------------------------------------|-------------------------------------------------------------------|
| 1 -#89# | ₹<br>IJ7   | 学習者の<br>()<br>()<br>()<br>()<br>()<br>()<br>()<br>()<br>()<br>() | okġ.ein<br>7-7:19 ^ /  | y Fato                 | 秋室の映像・首声<br>シェクタ スピー<br>▼ | - <i>b</i> -           | 数単の映像・首声<br>           | ((・点 全員に話しかける(AliCali)<br>(・ * デ器をと会話する(インカム)<br>2 パア、グループレッスンを行う<br>送る・集める +<br>見せる・聞かせる + |          | Image: sector sector | 【モニタリング】や【モデル送信】<br>【ブラックアウト】等の任意の学<br>習者を指定する場合、座席<br>ボタンをタッチします |
| 5       |            | Student1                                                         | Student11              | Student21              | Student31                 | Student41              | Student51              | 学習者PCを確認する +                                                                                |          |                                                                                                    |                                                                   |
|         |            | Student2                                                         | Student12              | Student22              | Student32                 | Student42              | Student52              | 操作する 十                                                                                      | 4 終了     | ・設定エリ                                                                                                    | ア                                                                 |
|         |            | Student3<br>Student4                                             | Student13<br>Student14 | Student23<br>Student24 | Student33<br>Student34    | Student43<br>Student44 | Student33<br>Student34 | 制成 9 つ     +       管理する     +       グループ学習     +       授重・講義の管理     ※                       | <b>秋</b> | PC@LLコンソ                                                                                                    | ールシステムを終了します                                                      |
|         |            | Student5                                                         | Student15              | Student25              | Student35                 | Student45              | Student55              |                                                                                             |          |                                                                                                    |                                                                   |
|         |            | Student6                                                         | Student16<br>Student17 | Student26<br>Student27 | Student38<br>Student37    | Student46<br>Student47 | Student56<br>Student57 |                                                                                             | 設定       | 【一般設定】(:<br>切替】(英語モ                                                                                                    | 巡回間隔時間の設定寺) 【連用<br>ニード等)の設定変更ができます                                |
|         |            |                                                                  |                        |                        |                           |                        |                        |                                                                                             |          |                                                                                                    |                                                                   |
|         |            | Student8                                                         | Student18              | Student28              | Student38                 | Student48              | Student58              |                                                                                             | 5 出席     | ・講義授業                                                                                                    | 美名表示エリア                                                           |
|         |            | Student9                                                         | Student19              | Student29              | Student39                 | Student49              | Student59              |                                                                                             |          |                                                                                                    |                                                                   |
| 4       | 5          | Student10                                                        | Student20              | Studern30              | Student40                 | Student50              | Student60              | 8                                                                                           | 出席数(有効数  | ): ()                                                                                                    | 【出席数表示】【講義授業名<br>表示】エリアです                                         |
|         | 出席数(有効数):C | 0(0)                                                             |                        |                        |                           | 学習者情報表示 🐟              |                        | - 実行中の機能を全て解除する                                                                             |          |                                                                                                    |                                                                   |
|         |            |                                                                  |                        |                        |                           |                        |                        |                                                                                             | 6 ラゼ     | 古じませま                                                                                                    |                                                                   |

#### AV機器操作エリア

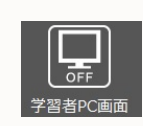

学習者PCへ教員PCの画像を静止画あるいはリ アルタイム画像をPCへ送信します

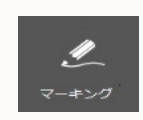

PC@LL

プレビューモニターに表示されている画像にマーキ ングを開始します

### 2 授業支援機能エリア

※詳細は次ページの【授業支援機能 エリア】を参照して下さい。

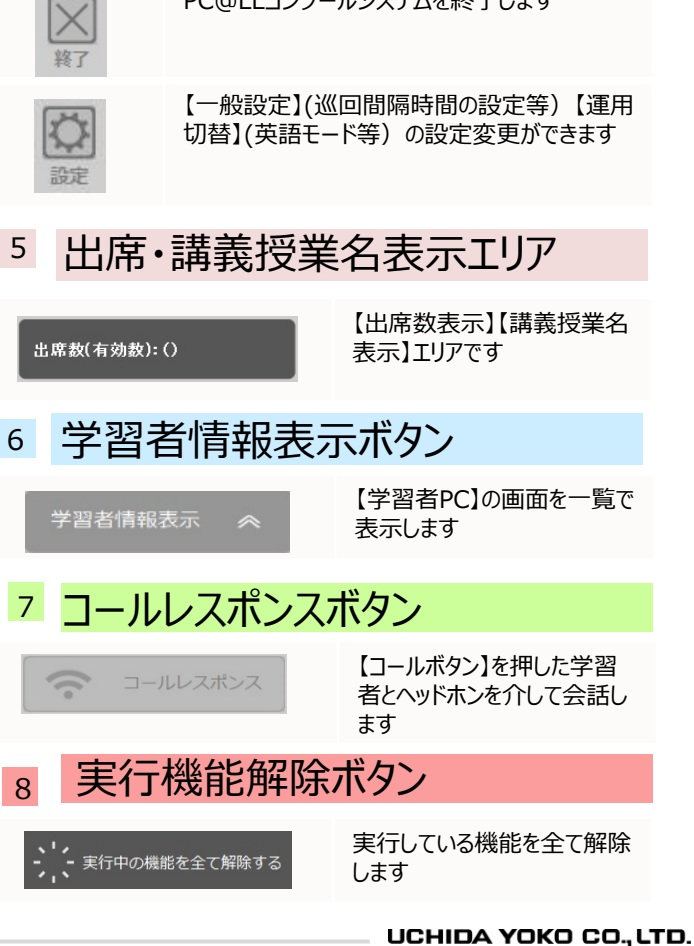

3 学習者座席エリア

#### コンソール機能 機能リスト ②

7

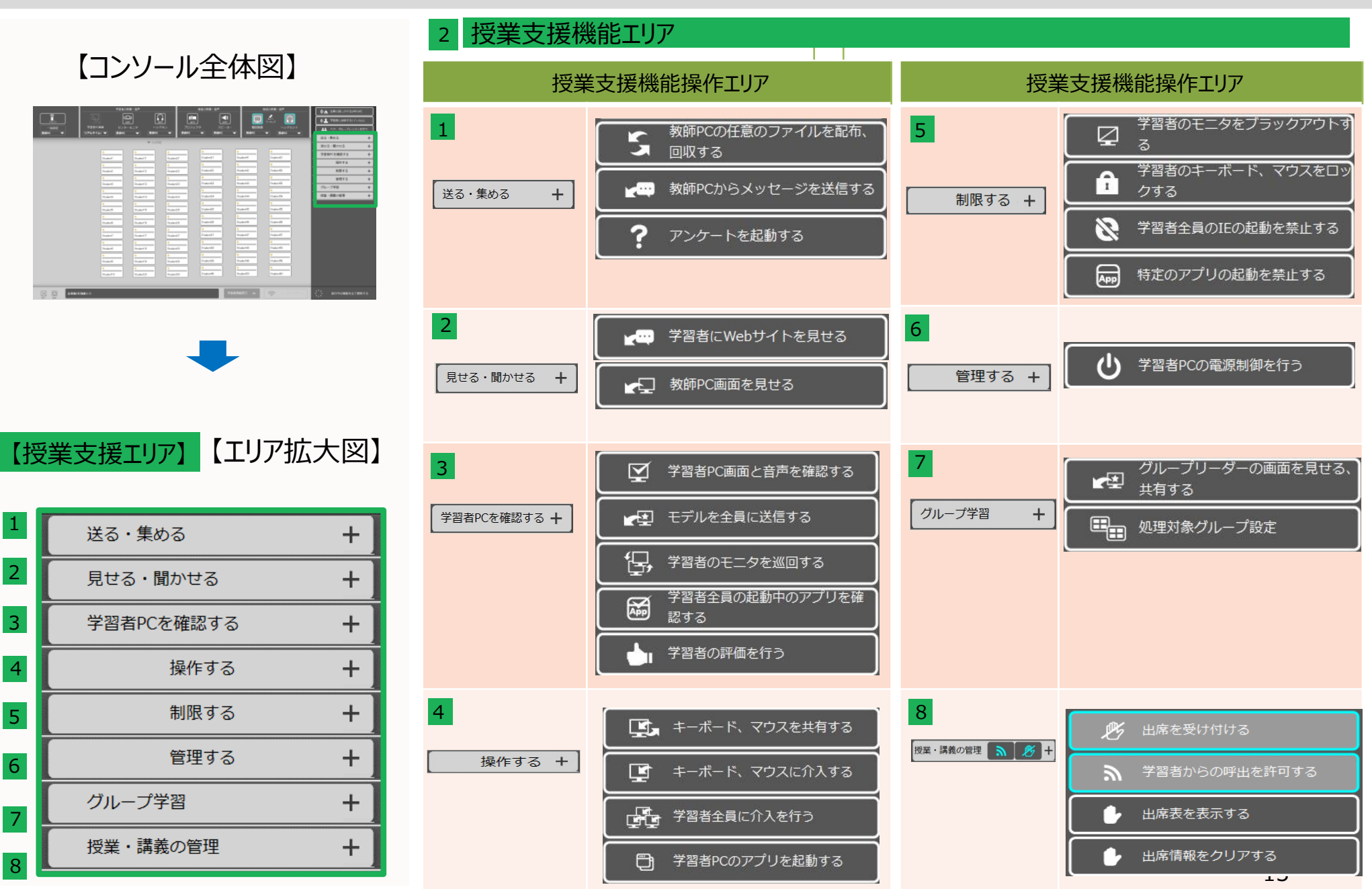

#### PC@LL授業支援システムの基本的な使い方 基本的な操作方法について①

### ■ PC@LL授業支援システム コンソールシステムは3ステップで簡単操作できます

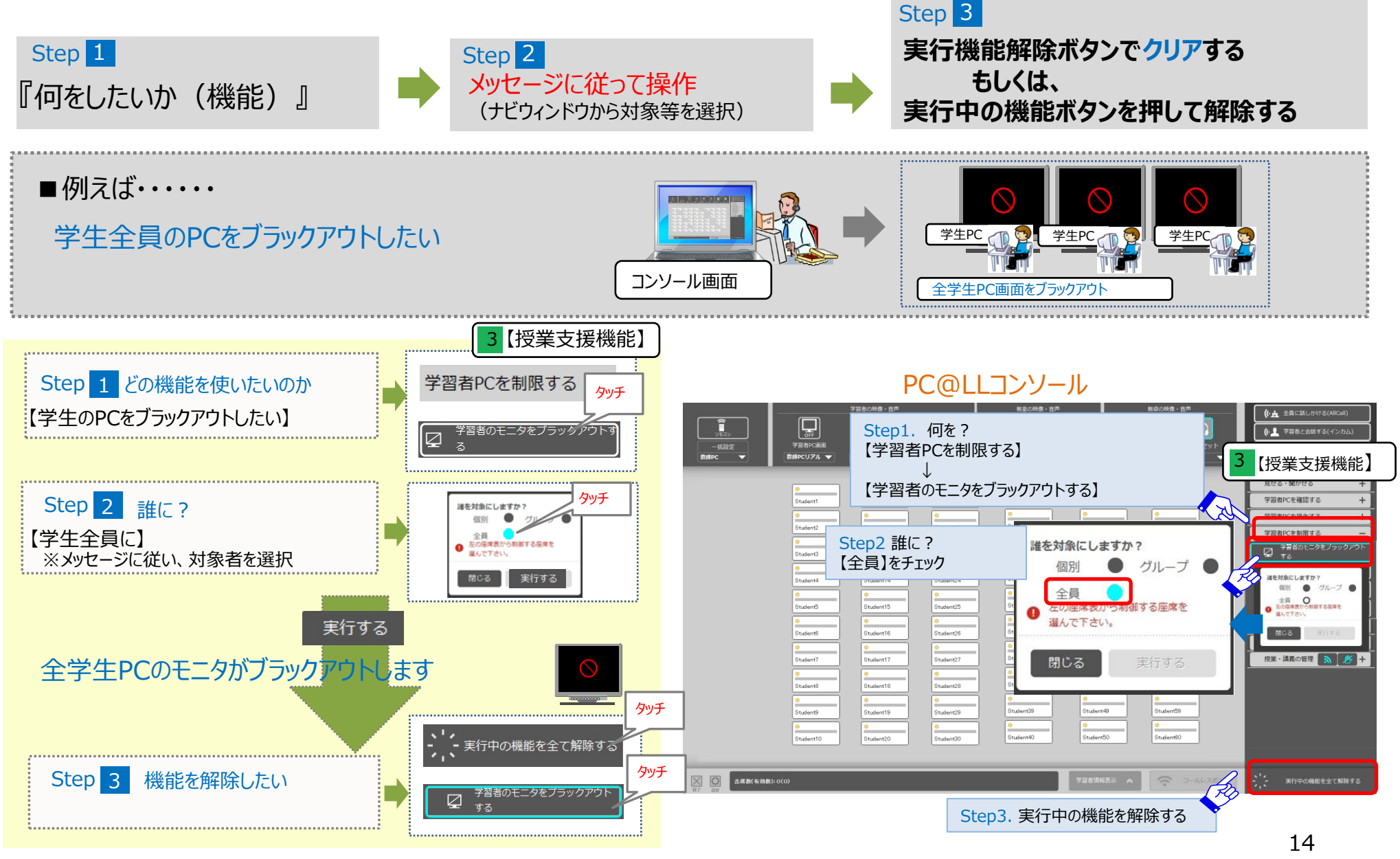

### ■【個別】に教材等を送ることができます。

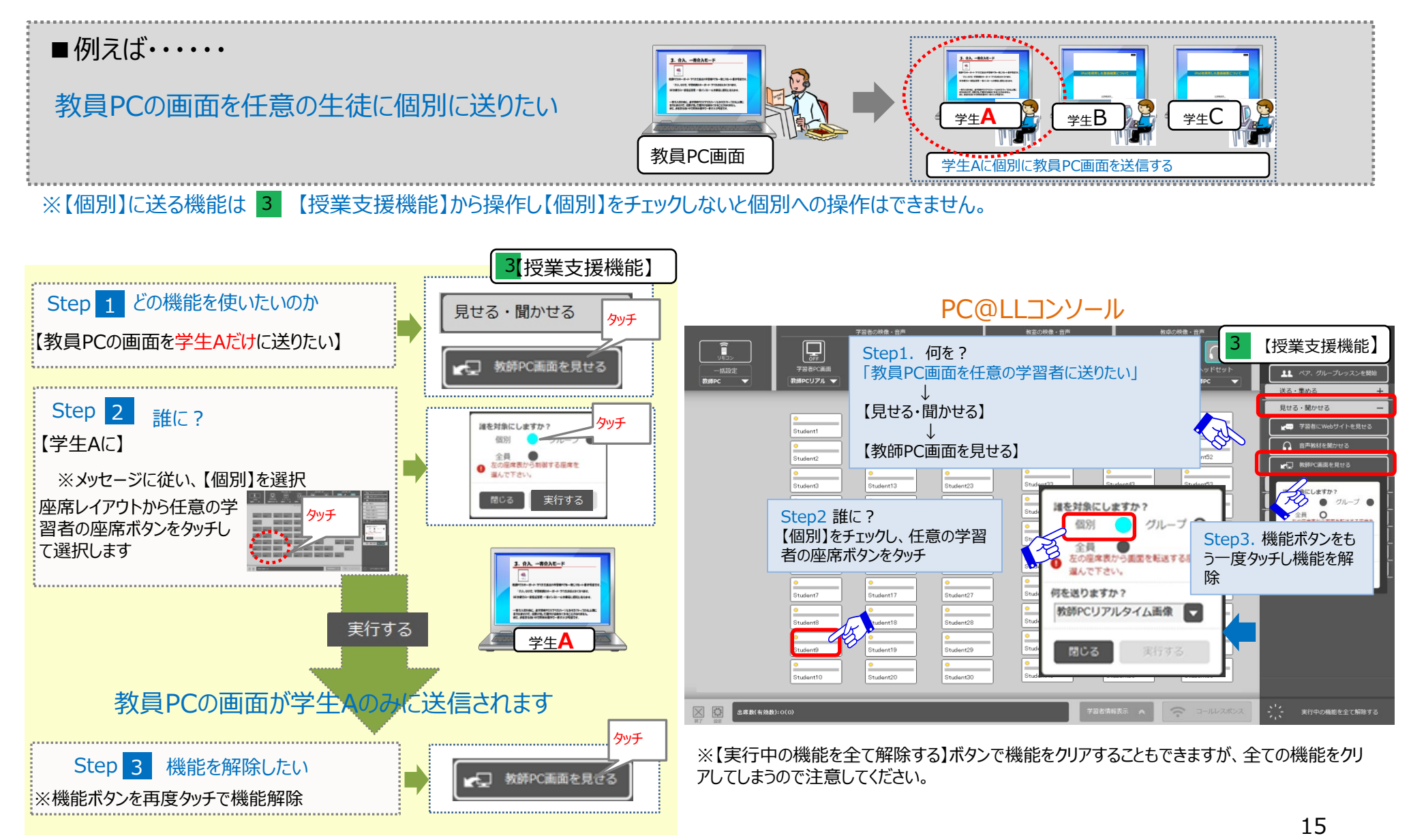

#### PC@LL授業支援システムの基本的な使い方 基本的な操作方法について②

#### UCHIDA

### ■ PC@LL授業支援システム コンソールの実行中機能をクリアする方法は2通りあります。

①全ての機能をクリアする…【実行中の機能を全て解除する】をタッチし、機能をオールクリアする

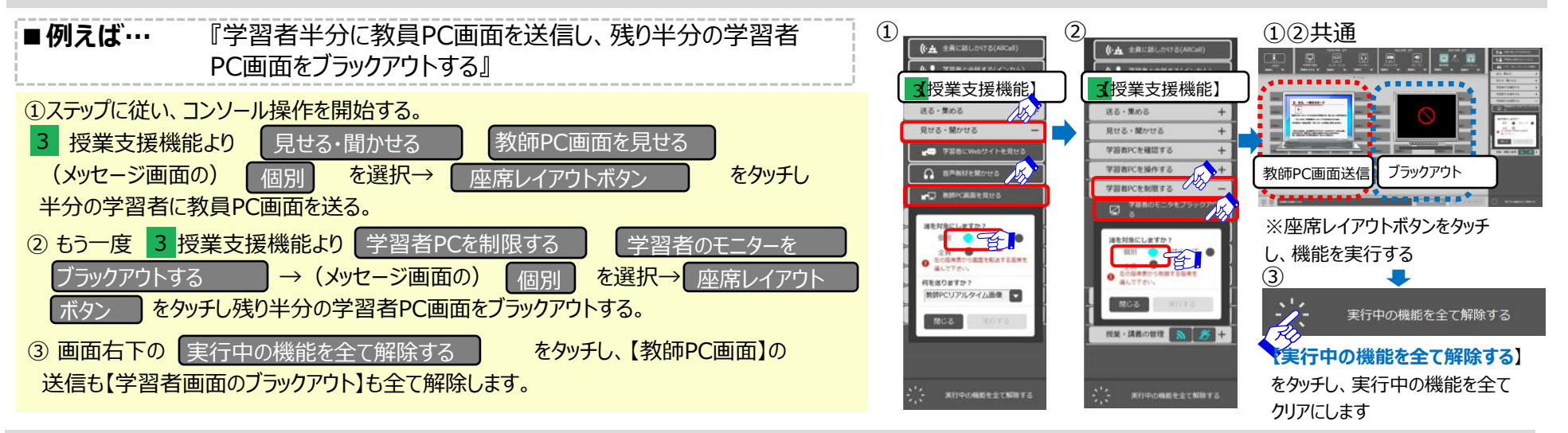

#### ②解除したい機能のみクリアする…実行している機能ボタンを再度タッチしてその機能のみクリアする

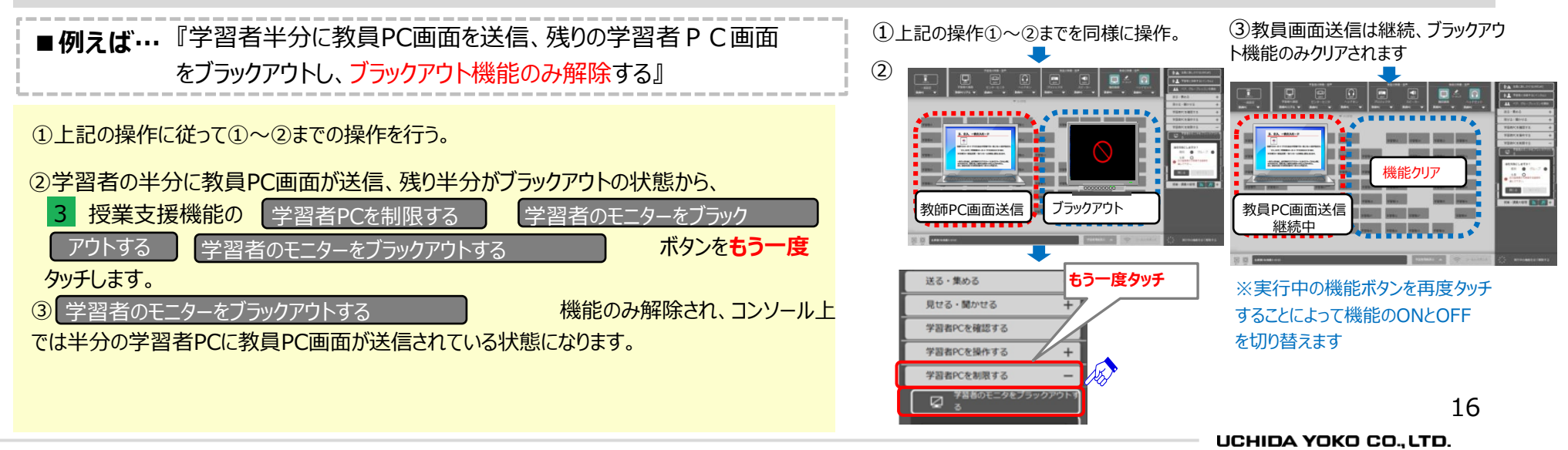

学習者の映像・音声 UCHIDA

1

2

#### 学習者全員のPC画面に【教師PC画面をリアルタイムで表示】あるいは【教師PC静止画像】を送る

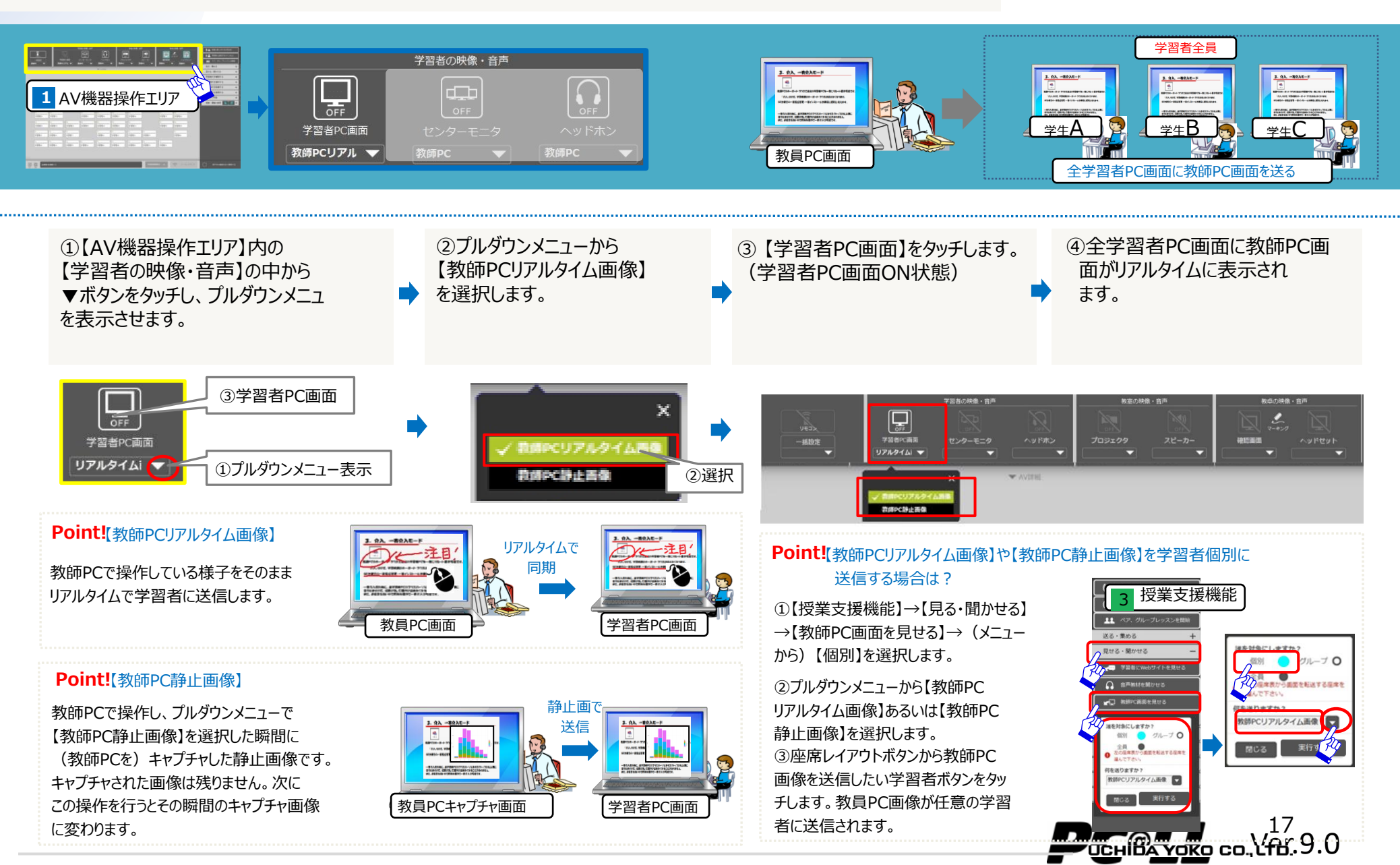

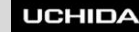

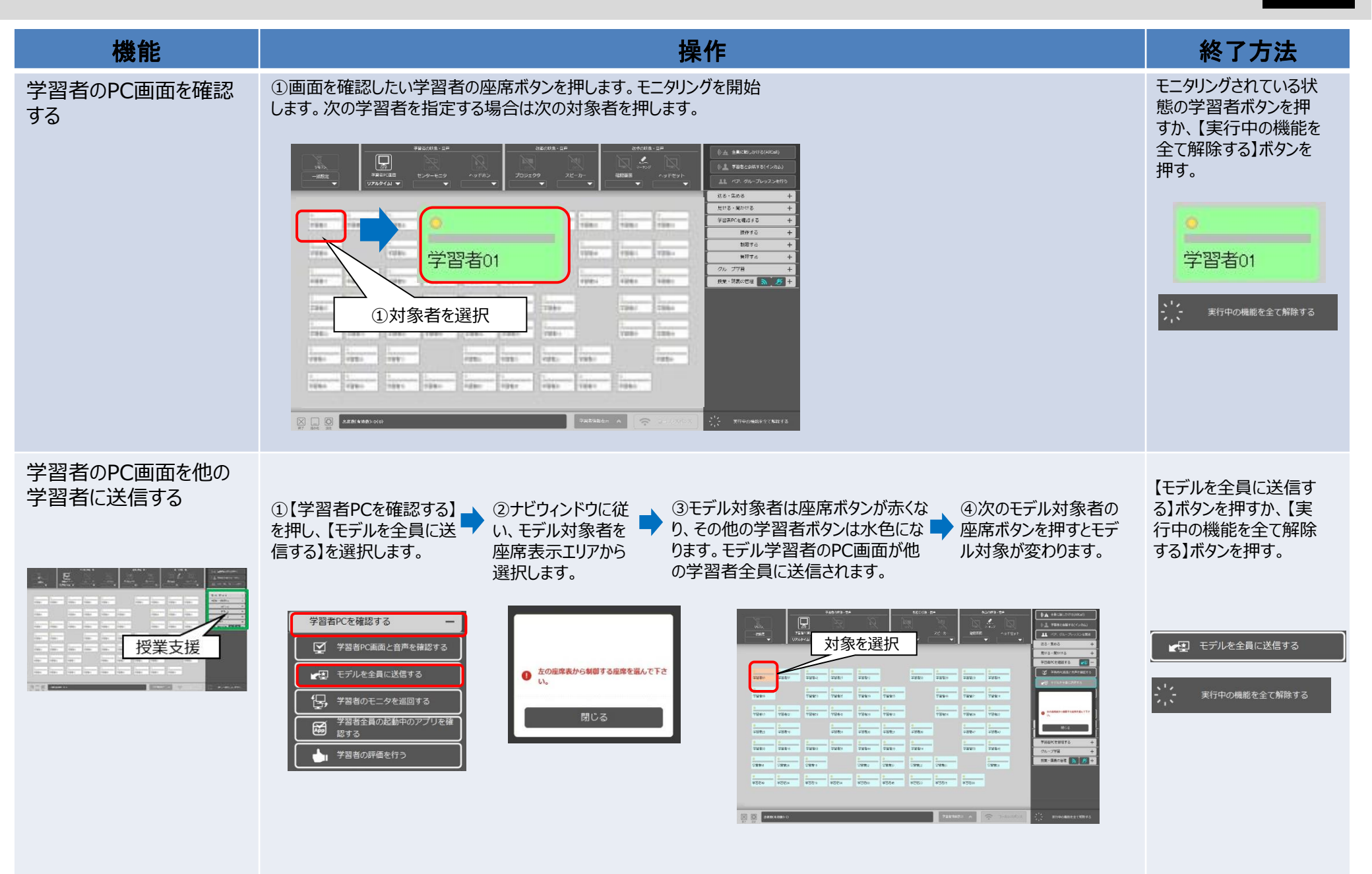

PC@LL

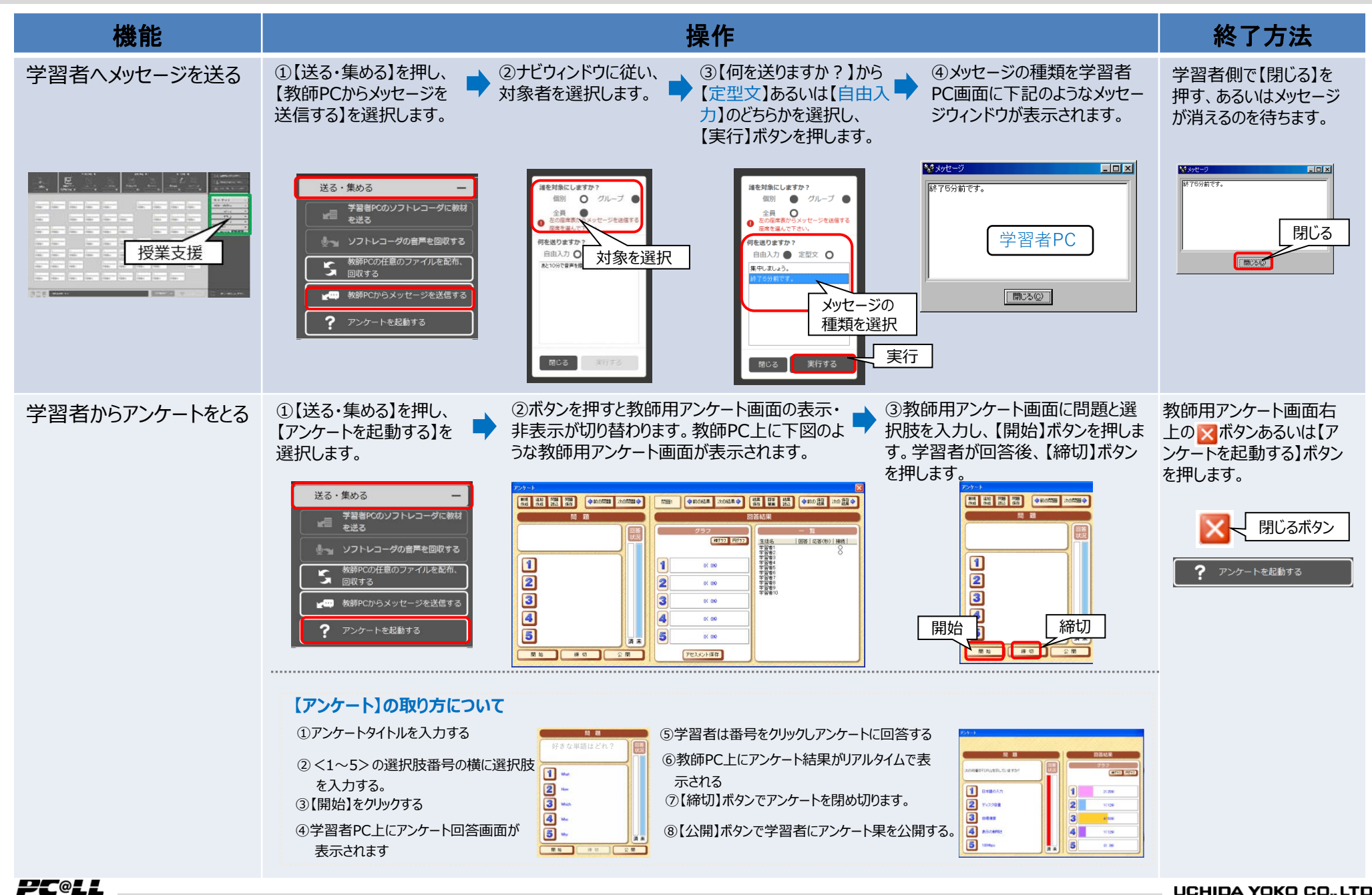

### ■【送る・集める】④

PC@LL

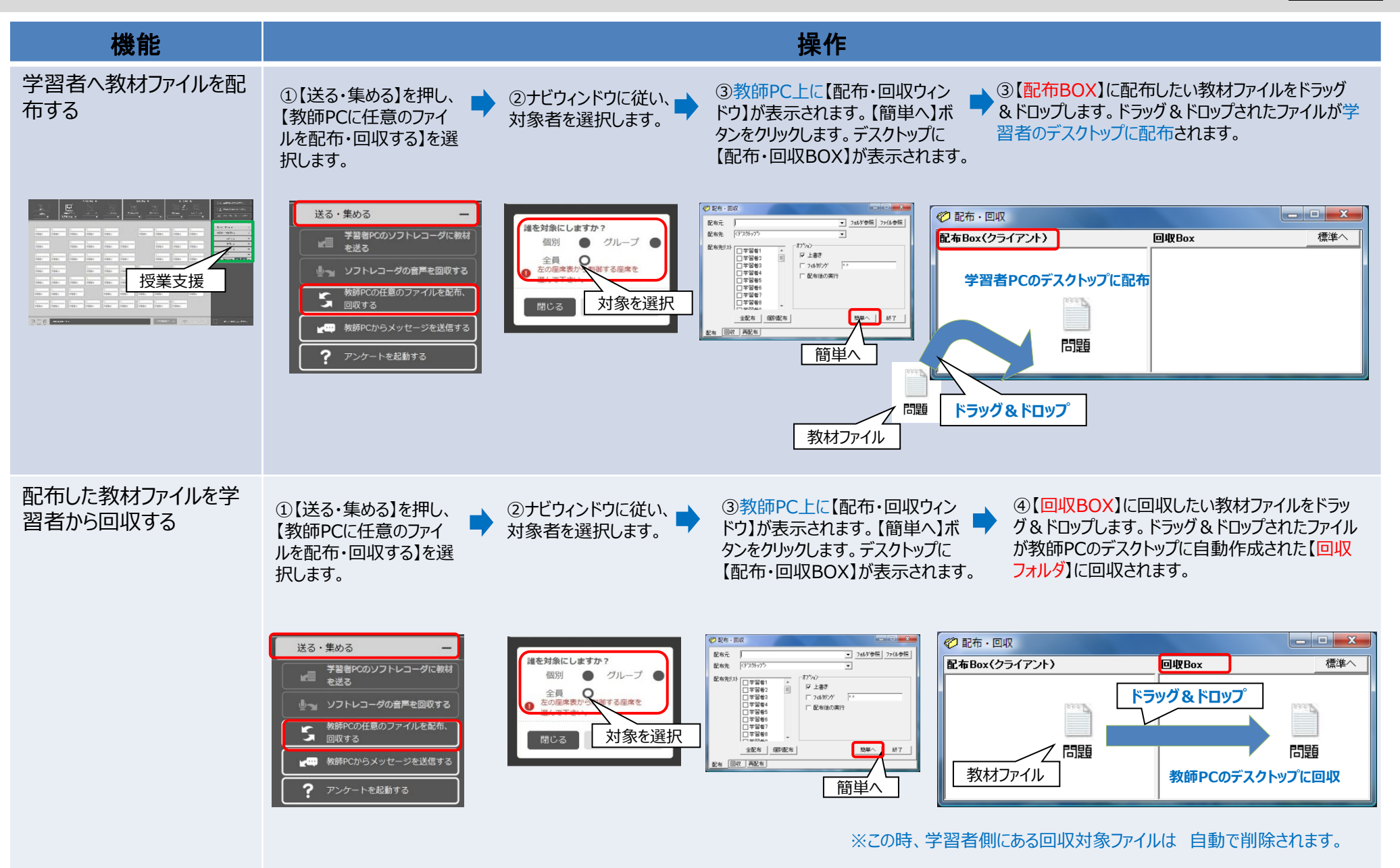

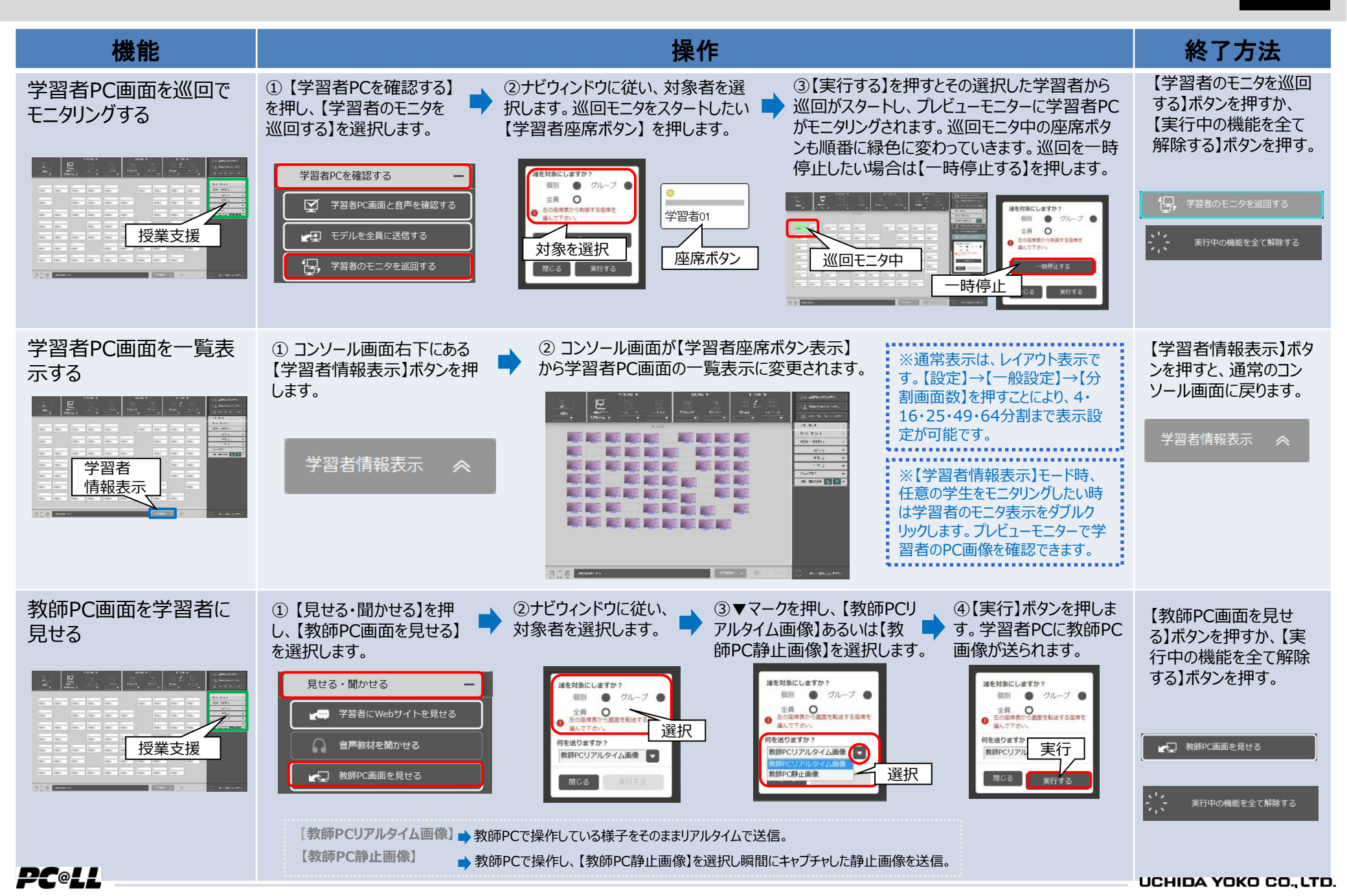

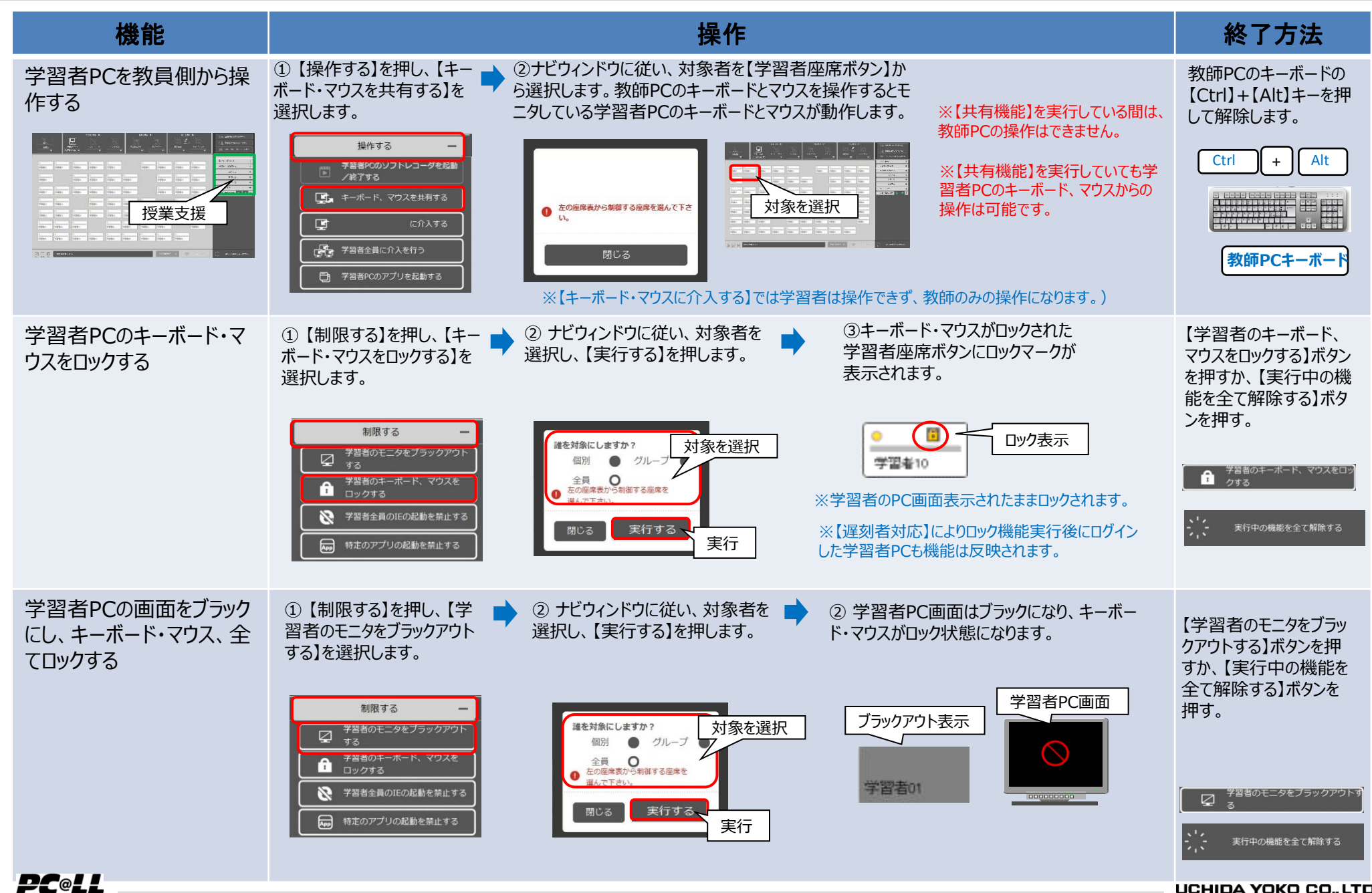

| 機能                                     |                                                                                                    | 終了方法                                                                       |                                                                                    |                                          |
|----------------------------------------|----------------------------------------------------------------------------------------------------|----------------------------------------------------------------------------|------------------------------------------------------------------------------------|------------------------------------------|
| 学習者PCの<br>InternetExplorerを起<br>動禁止にする | ①【制限する】を押し、【学<br>習者全員のIEの起動を禁<br>止】を選択します。                                                                                                    | ②学習者側で起動中の【Internet<br>Explorer】が強制的に終了します。IEをロック<br>後は学習者側でIEを起動できなくなります。 | ※本機能に対象選択はありません。<br>PC@LLにログインされている全学習者<br>が対象になります。                               | 【学習者全員のIEの起<br>動を禁止する】ボタンを<br>押す。        |
|                                        | 制限する -<br>学習者のモニタをブラックアウト<br>する<br>・<br>・<br>・<br>マウスを<br>ロックする<br>・<br>・<br>・<br>、<br>マウスを<br>・<br>・<br>・<br>、<br>マウスを<br>・<br>・<br>・<br>、<br>マウスを<br>・<br>・<br>・<br>・<br>・<br>・<br>・<br>・<br>・<br>・<br>・<br>・<br>・ | アプリケーション制御                                                                 | ※IE7以降で複数のタブを開いている場合、<br>IEの設定によっては【IE終了確認】メッセー<br>ジが表示されます。この場合、IEは強制終<br>了されません。 | ※この機能は【実行中<br>の機能を全て解除する】<br>ボタンでは解除できませ |
|                                        | 1993年代のにの起動を禁止する                                                                                                    | 学習者PC 《K                                                                   | ※【遅刻者対応】により、IE起動禁止機<br>能実行後に起動してきた学習者PCも機<br>能が反映されます。                             | ∿۰                                       |

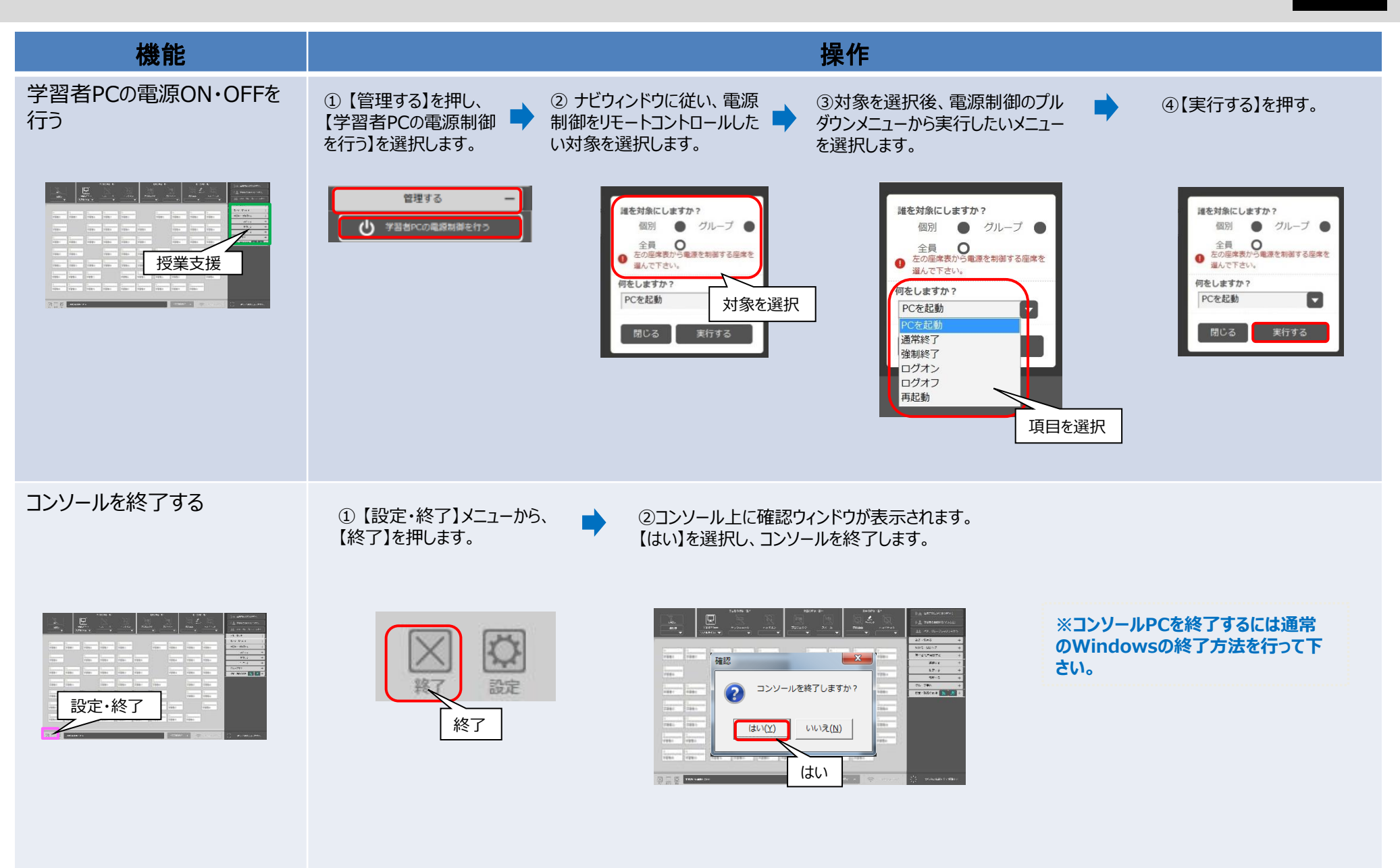

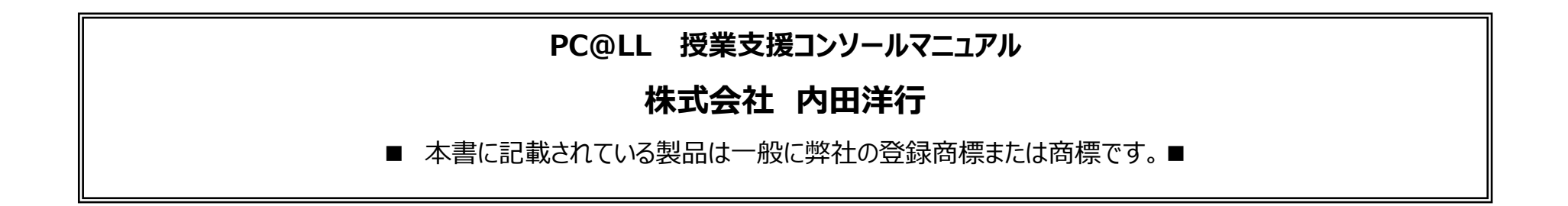